# AUTRADE

Инструкция по работе со стандартной прошивкой программируемого сканера Mindeo в режиме Bluetooth HID

# AVTRADE CitySoft Lite

| Введение              | 3 |
|-----------------------|---|
| Работа со сканером    | 4 |
| Необходимые настройки | 4 |
| Режим сканирования    | 5 |

## Введение

Для работы в стандартном режиме с взаимодействием через Bluetooth HID необходимо произвести начальные настройки и перейти в режим сканирования.

### Работа со сканером

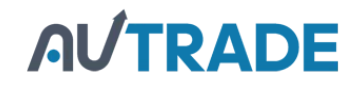

#### Необходимые настройки

1) В главном меню выбрать пункт «Передача данных».

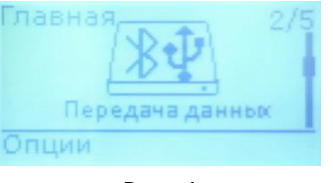

Рис. 1

- 2) Выбрать «Bluetooth».
- 3) Нажать левую функциональную клавишу (Опции).
- 4) Выбрать «Автоподключение» > Вкл.
- 5) Вернуться в главное меню.
- 6) Выбрать пункт «Настройки системы».

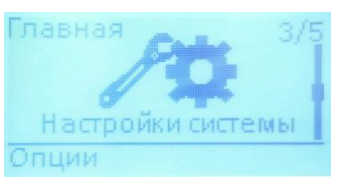

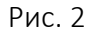

 Выбрать «Bluetooth» > «Bluetooth HID клавиатура».
Если Bluetooth отключен (не горит синий светодиод), нажать на клавишу с пиктограммой.

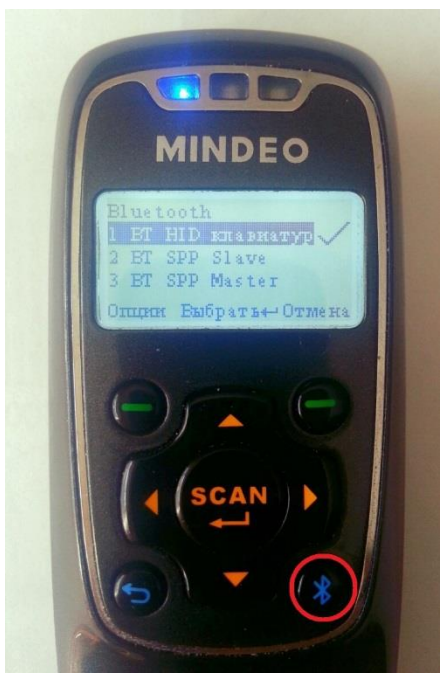

Рис. 3

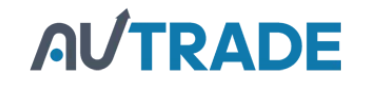

8) Произвести поиск доступных устройств Bluetooth с ПК или смартфона. Терминал должен распознаться как Bluetooth-клавиатура.

#### Режим сканирования

1) В главном меню выбрать пункт «Сканер».

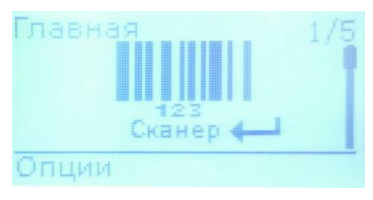

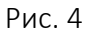

2) Нажать на клавишу «SCAN» для сканирования.

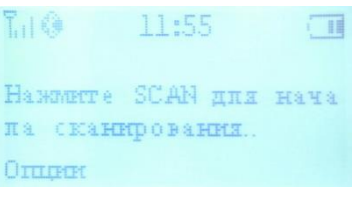

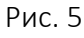

Результат сканирования будет передаваться в режиме ВТ HID на подключённое устройство.

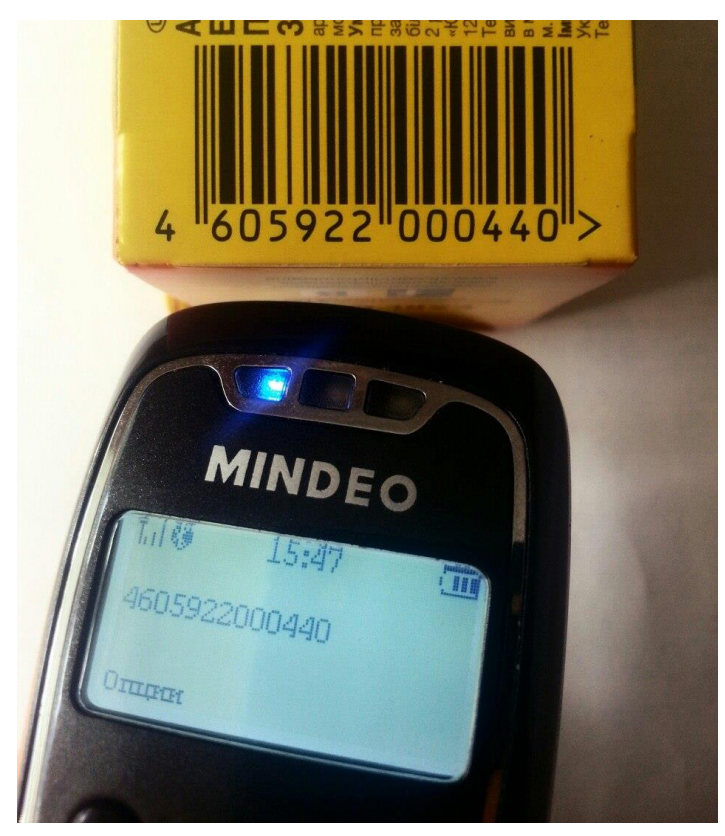

Рис. 6

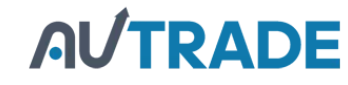

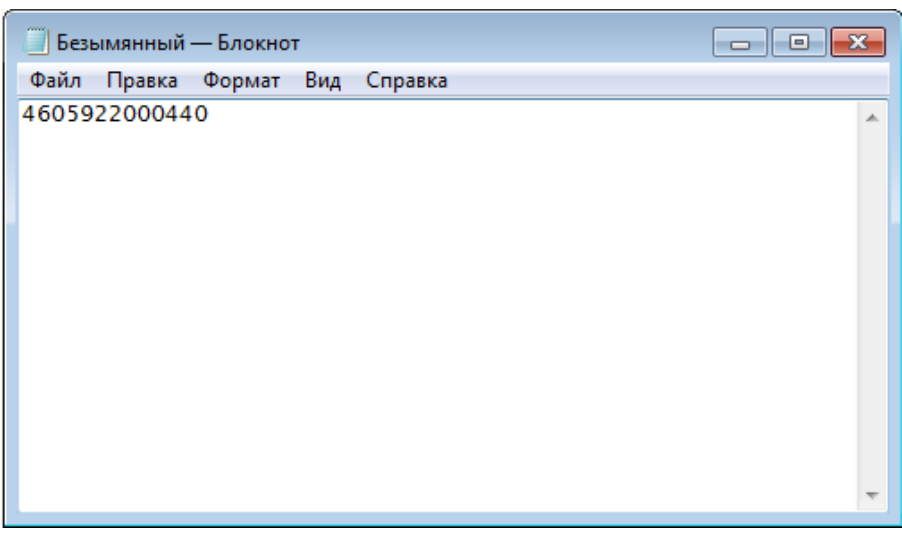

Рис. 7

3) Для настроек сканирования нажать левую функциональную клавишу (Опции).

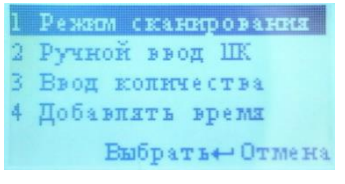

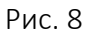

4) Для выхода в главное меню нажать клавишу «Назад».